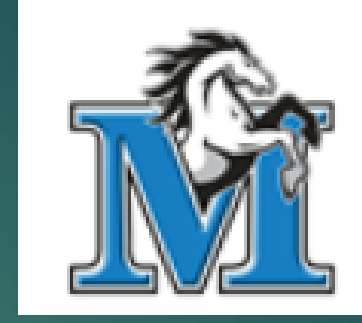

#### L.A. Matheson Home of the Mustangs!

# GRADE 8s Into 9 **COURSE SELECTION** Step by Step MyEd Input

If you log in to MyEd on a Mobile device

 Click the 3 bars in the top left corner
Click on View Full

Site

Ξ Home Welco Academics To Do ~ Calendar Pages <u>31</u> View Full Site Logout Anno No annou

1st

2nd

#### 3. Click on My Info

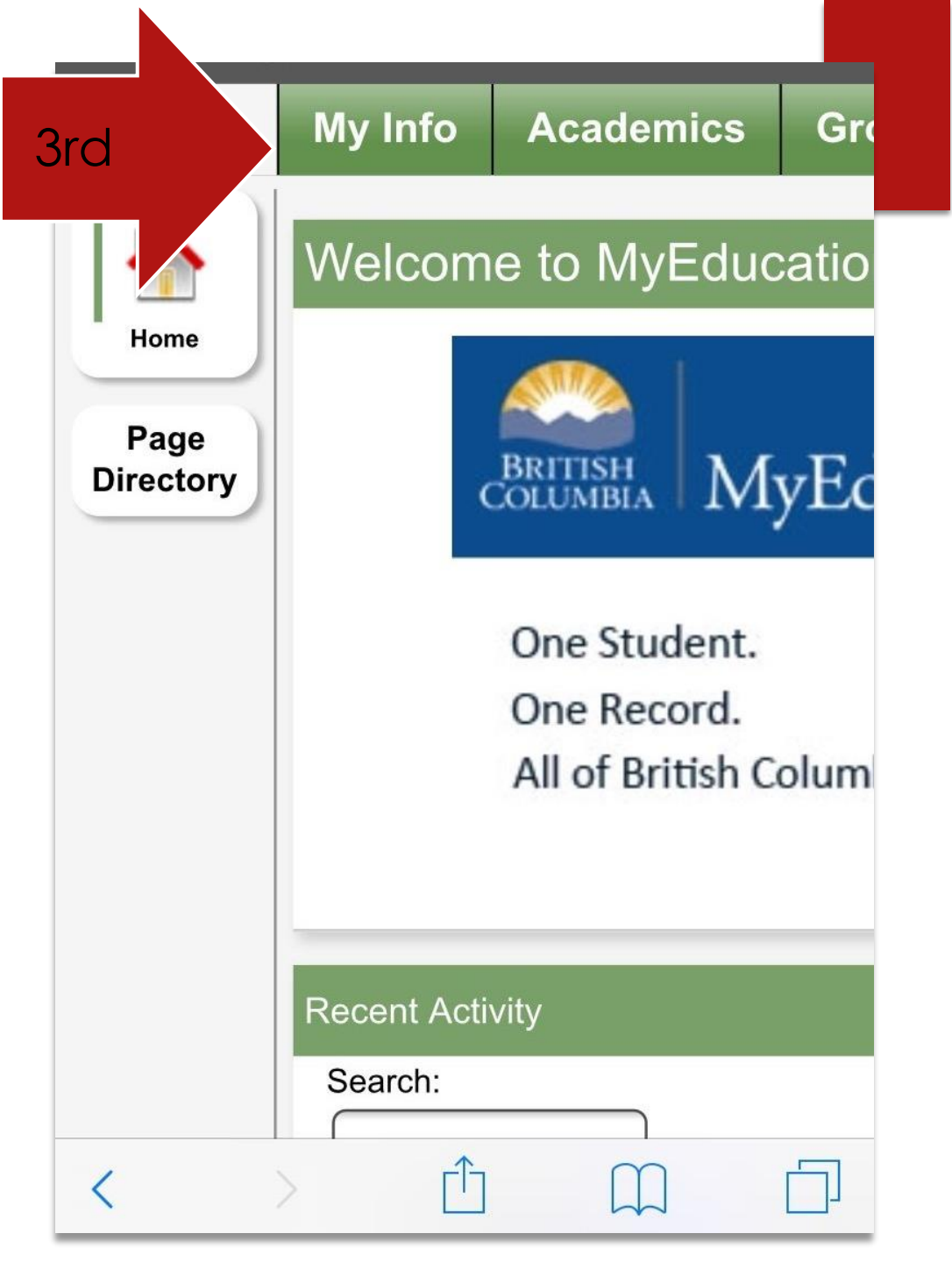

#### 4. Click on Requests

|  |                     | Options                 | Reports |
|--|---------------------|-------------------------|---------|
|  | Transcript          | 🗙 Cancel                |         |
|  | Current<br>Schedule | Demographi              | cs Ad   |
|  | Contacts            | Legal first nam         | e       |
|  | Assessments         | Legal middle n          | ame     |
|  | Notifications       | Legal last nam          | e       |
|  |                     | Suffix                  |         |
|  | Requests            | Pupil #                 |         |
|  |                     | Personal Educ<br>Number | ation   |
|  |                     | Homeroom                |         |
|  |                     | Locker                  |         |
|  |                     |                         |         |

lere we go!!

### This is what you should see:

| Requests            |                                                                                                    |                                                                                                    |                      |                                             |                                 |  |  |  |
|---------------------|----------------------------------------------------------------------------------------------------|----------------------------------------------------------------------------------------------------|----------------------|---------------------------------------------|---------------------------------|--|--|--|
| My Details          | Options • Rep                                                                                                    | ports - Help - Search on CrsNo                                                                                                    |                      |                                             |                                 |  |  |  |
| Transcript          | << Exit entry mode                                                                                                    |                                                                                                    |                      |                                             |                                 |  |  |  |
| Current<br>Schedule |                                                                                                    |                                                                                                    | 202                  | 5-2026 - Requests: 4 primary, 0 alternate - | - Scheduled: 20% - Credits: 0.0 |  |  |  |
| Contacts            | Instructions                                                                                                    |                                                                                                    |                      |                                             |                                 |  |  |  |
| Assessments         | Grade 9 Cou                                                                                                    | Irse Selection                                                                                                    |                      |                                             |                                 |  |  |  |
| Notifications       | All students enterin<br>1. Science 9                                                                                                    | g grade 9 must take the following ministry required courses:                                                                                                    |                      |                                             |                                 |  |  |  |
| Requests            | 2. Math 9<br>3. English 9                                                                                                    |                                                                                                    |                      |                                             |                                 |  |  |  |
| Requests            | 4. Socials 9<br>5. Physical & I                                                                                                    | Health Education                                                                                                    |                      |                                             |                                 |  |  |  |
| Detaits             | In addition, you mu                                                                                                    | In addition, you must choose THREE electives and TWO ALTERNATES.                                                                                                    |                      |                                             |                                 |  |  |  |
| Graduation          | Grade 9 students are not required to continue with a language, however, it is recommended students continue taking a second language for post-secondary entrance requirements. |                                                                                                    |                      |                                             |                                 |  |  |  |
|                     | Applied Des Arts Educat Language Students please no There are also Off                                                                                                    | aign and Skills Technology (ADST)<br>ion (Art, Dance, Drama, Band)<br>te: when finished, check to make sure you have EIGHT primary courses requests & TWO alternate course requests.<br>Timetable courses that are optional & in addition to the 8 primary courses. |                      |                                             |                                 |  |  |  |
|                     | Primary reque                                                                                                    | ests                                                                                                    |                      |                                             |                                 |  |  |  |
|                     |                                                                                                    | Subject area                                                                                                    | SchoolCourse > CraNo | Schoo                                       | olCourse > Description          |  |  |  |
|                     |                                                                                                    |                                                                                                    | MMA-09-S             | MATH                                        | IEMATICS 9                      |  |  |  |
|                     | Annual                                                                                                    | Gr 9 Demuined                                                                                                    | MSC-09-S             | SCIEN                                       | NCE 9                           |  |  |  |
|                     | G select                                                                                                    | ur o required                                                                                                    | MEN-09-S             | ENGLI                                       | JSH 9                           |  |  |  |
|                     |                                                                                                    |                                                                                                    | MSS-09-S             | SOCIA                                       | AL STUDIES 9                    |  |  |  |
|                     | 👌 Select                                                                                                    | Gr. 9 PHE Choices                                                                                                    |                      |                                             |                                 |  |  |  |
|                     | & Select                                                                                                    | Gr 9 Electives                                                                                                    |                      |                                             |                                 |  |  |  |
|                     | Select                                                                                                    | Gr 9 Off Timetable Crs                                                                                                    |                      |                                             |                                 |  |  |  |
|                     | Alternate requ                                                                                                    | lests                                                                                                    |                      |                                             |                                 |  |  |  |
|                     |                                                                                                    | Subject area                                                                                                    | SchoolCourse > CrsNo | Sch                                         | hoolCourse > Description        |  |  |  |
|                     | Select                                                                                                    | Gr 9 Alternate Electives                                                                                                    |                      |                                             |                                 |  |  |  |

Required Courses English 9, Math 9, Science 9, Socials 9 are preselected because there are NO choices

> Already checked

| Subject a  | area        | Gr 9 Required          | Gr 9 Required                 |                |             |          |  |  |
|------------|-------------|------------------------|-------------------------------|----------------|-------------|----------|--|--|
| Instructio | ons         | English 9, Socials9, N | <i>l</i> lath 9 and Science 9 | are preselecte | ed courses. |          |  |  |
|            |             | •                      |                               |                |             |          |  |  |
|            |             |                        |                               |                |             |          |  |  |
| Select     | CourseNumbe | r CourseDescriptio     | n Academic level              | Credit         | Prequisite  | Status   |  |  |
|            | MEN09S      | ENGLISH 9              | Regular                       | 0.0            |             | Required |  |  |
|            | MMA09S      | MATHEMATICS 9          | Regular                       | 0.0            |             | Required |  |  |
|            | MSC09S      | SCIENCE 9              | Regular                       | 0.0            |             | Required |  |  |
|            | MSS09S      | SOCIALS 9              | Regular                       | 0.0            |             | Required |  |  |

🗹 ОК 🔰

### Required course – PHE

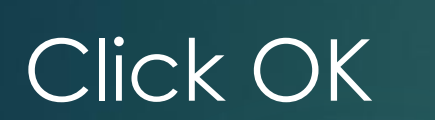

| Subject area | Gr. 9 PHE Choices                                                                                                   |
|--------------|----------------------------------------------------------------------------------------------------|
|              | Physical and Health Education 9 Courses - you must choose ONE PHE 9 selection                                       |
| Instructions | Students choosing Band 9 in Electives menu must select PHE 9 with Band 9 Linear below.                              |
|              | Students choosing PHE 9 Soccer High Performance must also select LEADERSHIP 9 with Soccer - High Performance below. |
|              | NOTES - High Performance SOCCER 9 requires previous club experience. Application and fees required.                 |
|              | 4                                                                                                    |

Choose ONE

| Select | CourseNumber      | CourseDescription                                 | Academic level | Credit | Prequ |
|--------|-------------------|---------------------------------------------------|----------------|--------|-------|
|        | MPHE-09S-Coed     | PHE 9 Coed                                        |                | 0.0    |       |
|        | MPHE-09S-NCOMP    | PHE 9 NON-COMPETITIVE                             |                | 0.0    |       |
|        | MPHE-09Y-BAND     | PHE 9 with BAND 9 - Linear                        |                | 0.0    |       |
|        | MPHE-09S - BBCOMP | PHE 9 BASKETBALL Competative 9/10                 |                | 0.0    |       |
|        | MPHE-09Y-APSL     | PHE 9 SOCCER HIGH PERFORMANCE with LEADERSHIP 9   |                | 0.0    |       |
|        | XLEAD09-Y-APSL    | LEADERSHIP 9 with PHE 9 Soccer - HIGH PERFORMANCE | Regular        | 0.0    |       |

#### 💥 Cancel

C OK

#### Electives – A lot of options

Click here

| Subject area Gr 9 Electives                                                                                          |        | Gr 9 Electives                                                                                 |                                                                                                    |                |        |            |  |
|----------------------------------------------------------------------------------------------------|--------|------------------------------------------------------------------------------------------------|----------------------------------------------------------------------------------------------------|----------------|--------|------------|--|
| Instructions<br>Electives - Make THREE =<br>NOTES - Drama 9 Arts In<br>-Band 9 (yearlong<br>There is more than one p |        | Electives - Make THREE<br>NOTES - Drama 9 Arts I<br>-Band 9 (yearlon<br>There is more than one | selections. One is likely a Language. Elective courses include Languages, Arts Education, Leadership and a tegration Module (will be combined with English 9 & Socials 9) course, students must also select PHE 9 with Band in PHE section) age of options! Use the arrow > at the top of the list to move to the next page. |                |        |            |  |
| < 1:10  MFR-                                                                                                    | 09S    | <b>~</b> >                                                                                     | SECOND<br>PAGE OF<br>OPTIONS!                                                                                                    |                |        |            |  |
| Select                                                                                                    | Course | Number                                                                                         | CourseDescription                                                                                                    | Academic level | Credit | Prequisite |  |
|                                                                                                    | MFR0   | 19S                                                                                            | FRENCH 9                                                                                                    | Regular        | 0.0    |            |  |
|                                                                                                    | MSP0   | 19S                                                                                            | SPANISH 9                                                                                                    | Regular        | 0.0    |            |  |
|                                                                                                    | MAE0   | 9S                                                                                             | ARTS FOUNDATION 9                                                                                                    |                | 0.0    |            |  |
|                                                                                                    | MDNC-  | 09S                                                                                            | DANCE 9                                                                                                    | Regular        | 0.0    |            |  |
|                                                                                                    | MMU    | 09-Y-CB                                                                                        | CONCERT BAND 9 LINEAR with PHE9                                                                                                    | Regular        | 0.0    |            |  |
|                                                                                                    | MDR0   | 9S-ARTSINT                                                                                     | DRAMA 9 with ENGLISH9 & SOCIAL9 ARTS INTEGRATION                                                                                                    | Regular        | 0.0    |            |  |
|                                                                                                    | MADT-  | 09S                                                                                            | ADST - TEXTILES 9                                                                                                    | Regular        | 0.0    |            |  |
|                                                                                                    | MADIT  | 09S                                                                                            | COMPUTER STUDIES 9 INTRO TO INFO TECH                                                                                                    |                | 0.0    |            |  |
|                                                                                                    | MADD-  | 09S                                                                                            | DRAFTING AND DESIGN 9                                                                                                    |                | 0.0    |            |  |
|                                                                                                    | MADE   | M09S                                                                                           | ENTREPRENEURSHIP AND MARKETING 9                                                                                                    |                | 0.0    |            |  |

🕑 OK 🔰 🗙 Cancel

### Off Timetable Courses A 9th course??? It's optional.

| Subject are             | a         | Gr 9 Off Ti             | metable Crs                                                                     |                                                |                       |                 |        |
|-------------------------|-----------|-------------------------|---------------------------------------------------------------------------------|------------------------------------------------|-----------------------|-----------------|--------|
| Off Timeta<br>These con |           | Off Timeta<br>These cou | ble courses run outside of the regular<br>rses are optional and are in addition | school day, either be<br>to the regular 8 clas | efore school<br>sses. | or after school | L      |
|                         |           |                         |                                                                                 |                                                |                       |                 |        |
|                         |           |                         |                                                                                 |                                                |                       |                 |        |
| Select                  | CourseNum | ıber                    | CourseDescription                                                               | Academic level                                 | Credit                | Prequisite      | Status |
|                         | MMU09-Y-  | JAZZ                    | JAZZ BAND 9 LINEAR                                                              | Regular                                        | 0.0                   |                 |        |
|                         | MDRTC10Y  |                         | DRAMA: THEATRE COMPANY 10                                                       | Regular                                        | 4.0                   |                 |        |
|                         | XYB09Y    |                         | YEARBOOK 9                                                                      | Regular                                        | 0.0                   |                 |        |
|                         |           |                         |                                                                                 | _                                              |                       |                 |        |

🕑 OK 🔰 🗙 Cancel

#### Pick 2 ALTERNATES – just in case you don't get your first choice electives

First

| Subject area | Gr 9 Alternate Electives                                                                                      |
|--------------|----------------------------------------------------------------------------------------------------|
| Instructions | Please select <b>TWO</b> ALTERNATES for your electives<br>Rank your choices (1=first choice, 2=second choice) |
|              |                                                                                                    |

| Select | CourseNumber | CourseDescription                     | Academic level | Credit | Prequisite | Status | Alternate priority |
|--------|--------------|---------------------------------------|----------------|--------|------------|--------|--------------------|
|        | XLEAD09-S    | COMMUNITY LEADERSHIP 9                | Regular        | 0.0    |            |        | 0                  |
|        | MADEM09S     | ENTREPRENEURSHIP AND MARKETING 9      |                | 0.0    |            |        | 0                  |
|        | MADFS09S     | FOOD STUDIES 9                        |                | 0.0    |            |        | 0                  |
|        | MADT-09      | ADST - TEXTILES 9                     | Regular        | 0.0    |            |        | 0                  |
|        | MADIT09S     | COMPUTER STUDIES 9 INTRO TO INFO TECH |                | 0.0    |            |        | 0                  |
|        | MADM-09S     | METALWORK 9                           | Regular        | 0.0    |            |        | 0                  |
|        | MADW-09S     | WOODWORK 9                            |                | 0.0    |            | na     | 0                  |
|        | MADD-09S     | DRAFTING AND DESIGN 9                 |                | 0.0    |            |        | 0                  |

🗹 OK 🔰 🗙 Cancel

#### NOTE

Sometimes you might have to Click on the arrow > to see NEXT elective page!

| Subject area |        | Gr 9 Alternate Electives                                                                                     | Gr 9 Alternate Electives                                                                         |  |  |  |
|--------------|--------|----------------------------------------------------------------------------------------------------|--------------------------------------------------------------------------------------------------|--|--|--|
| Instructions |        | Please select TWO ALTE<br>These should be different<br>Rank your choices (1=firs<br>There is more than one p | RNATES for your elections<br>t than your selections<br>t choice, 2=second<br>age of options! Use |  |  |  |
| < 1:10  MDN  | C-098  | s • >                                                                                                    | >                                                                                                |  |  |  |
| Select       | Course | Number                                                                                                    | CourseDescriptio                                                                                 |  |  |  |
|              | MDNC   | 00 5                                                                                                    |                                                                                                  |  |  |  |

# Click **POST**

#### to save your selections

| Primary requests |                          |  |  |  |
|------------------|--------------------------|--|--|--|
|                  | Subject area             |  |  |  |
| 街 Select         | Gr 9 Required            |  |  |  |
| Select           | Gr 9 Arts and Humanities |  |  |  |
| Select           | Gr. 9 PHE Choices        |  |  |  |
| Select           | Gr 9 Electives           |  |  |  |
| 🕼 Select         | Gr 9 Off Timetable Crs   |  |  |  |

#### Alternate requests

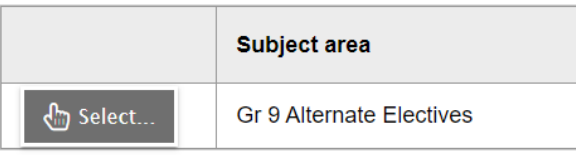

#### Notes for counsellor

To Save

| Post  |  |
|-------|--|
| 0.000 |  |

Last posted time: Approved time:

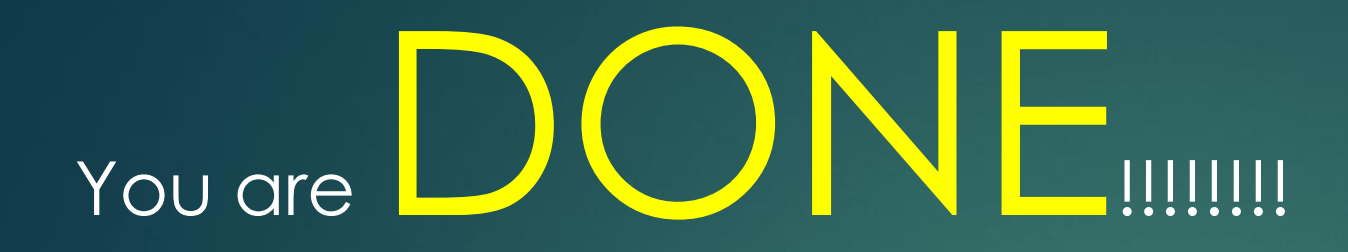

# You have till the <u>end of this week</u> to make changes but hit **POST** every time to save

#### Request input will be CLOSED on Sunday February 16th

THANK YOU